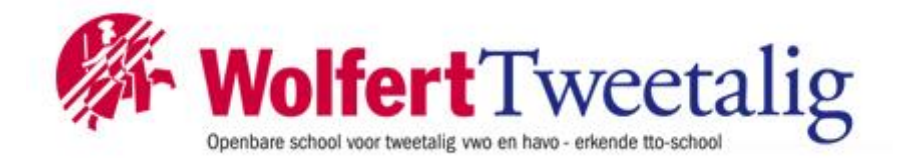

## Geld opwaarderen myPrint omgeving

Ga naar https://myprint.wolfert.nl

| Gr Wellert van Borvelen |                                                                            | (Nederlands 🖤 |
|-------------------------|----------------------------------------------------------------------------|---------------|
|                         | my <b>Print</b>                                                            |               |
|                         | Gebruikersnaam<br>leerlingnummer<br>Wachtwoord<br>Netwerk/Wi-Fi wachtwoord |               |
|                         | Inloggen                                                                   |               |
|                         |                                                                            |               |

Vul bij gebruikersnaam je leerlingnummer in (zonder @wolfert.nl) en bij wachtwoord het wachtwoord van het netwerk. Dit is hetzelfde wachtwoord dat je gebruikt om in te loggen op het Wi-Fi netwerk.

Ben je jouw wachtwoord vergeten? Vraag een nieuw wachtwoord aan via dit <u>formulier</u>. Het nieuwe wachtwoord wordt doorgaans binnen 24 uur naar jouw schoolmailadres gestuurd. Het is noodzakelijk dat je dit tijdelijke wachtwoord direct verandert; dit kan op de vaste computers in de mediatheek. Vraag om een computer aan de balie (neem je schoolpas mee!) en log in met het aangemaakte tijdelijk wachtwoord. Zodra je bent ingelogd, druk je op ctrl/alt/del en kies je voor 'wachtwoord wijzigen'. Nu kun je een zelfverzonnen, sterk wachtwoord kiezen. **BELANGRIJK**: geef nooit jouw inloggegevens af, ook niet aan jouw beste vriend(en).

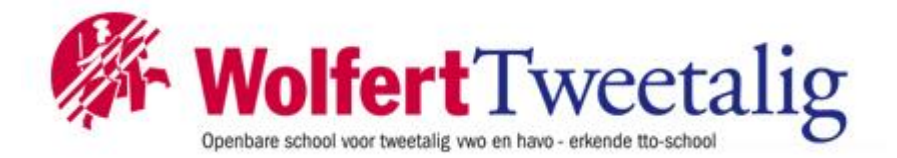

Bij het eerste keer aanmelden krijg je het volgende scherm:

| <b>G</b> -Welfert van Borselen | Nederlands 💌                                                                                                    |
|--------------------------------|----------------------------------------------------------------------------------------------------|
| )                              | » 🦲 » 🚞 » 🖶 myPrint                                                                                                    |
|                                | Het is een wettelijke verplichting dat een myPrint gebruiker instemt met de<br>voorwaarden.<br>Dit hoeft u slechts eenmaal te doen. |
|                                | Ik ga akkoord met de <u>voorwaarden</u>                                                                                             |
|                                | Akkoord                                                                                                    |
|                                |                                                                                                    |

Zet het vinkje bij "**Ik ga akkoord met de voorwaarden**" en klik daarna op "**Akkoord**". Er is nu een account aangemaakt voor de myPrint-omgeving.

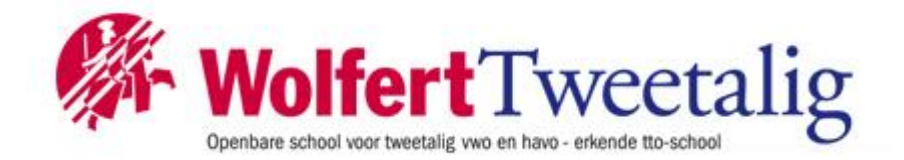

Je komt nu op je persoonlijke profielpagina.

| )) 👝          | <b>))</b>                     | ))) <u>RECON</u> ))         | ) 🖶 r    | nv <b>Print</b>              |
|---------------|-------------------------------|-----------------------------|----------|------------------------------|
|               |                               |                             | - 1      |                              |
| WebPrint Sele | ecteer een bestand om af te d | frukken                     |          |                              |
| © Kleur       | © Enkelzijdig                 | O Nieten aan                | Aantal 1 | Afdrukken                    |
| * Zwart-wit   | a nonestalaið                 | ∞ weten bit                 |          |                              |
| _             |                               |                             | -        |                              |
|               |                               | Printer installeren         | U        | v persoonlijke<br>muPrint ID |
|               | Inst                          | alleer Google Cloud printer |          |                              |
|               |                               | Tegoed kopen                |          |                              |

Kies hier voor "Tegoed kopen".

De tarieven om te printen zijn als volgt:

| A4 zwart-wit kost per vel € 0,01 | A4 kleur kost per vel € 0,05 |
|----------------------------------|------------------------------|
| A3 zwart-wit kost per vel € 0,05 | A3 kleur kost per vel € 0,20 |

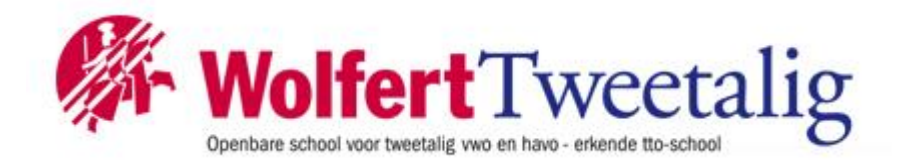

Nadat je voor "**Tegoed kopen**" hebt gekozen kun je uit 3 bedragen kiezen; kies het gewenste bedrag.

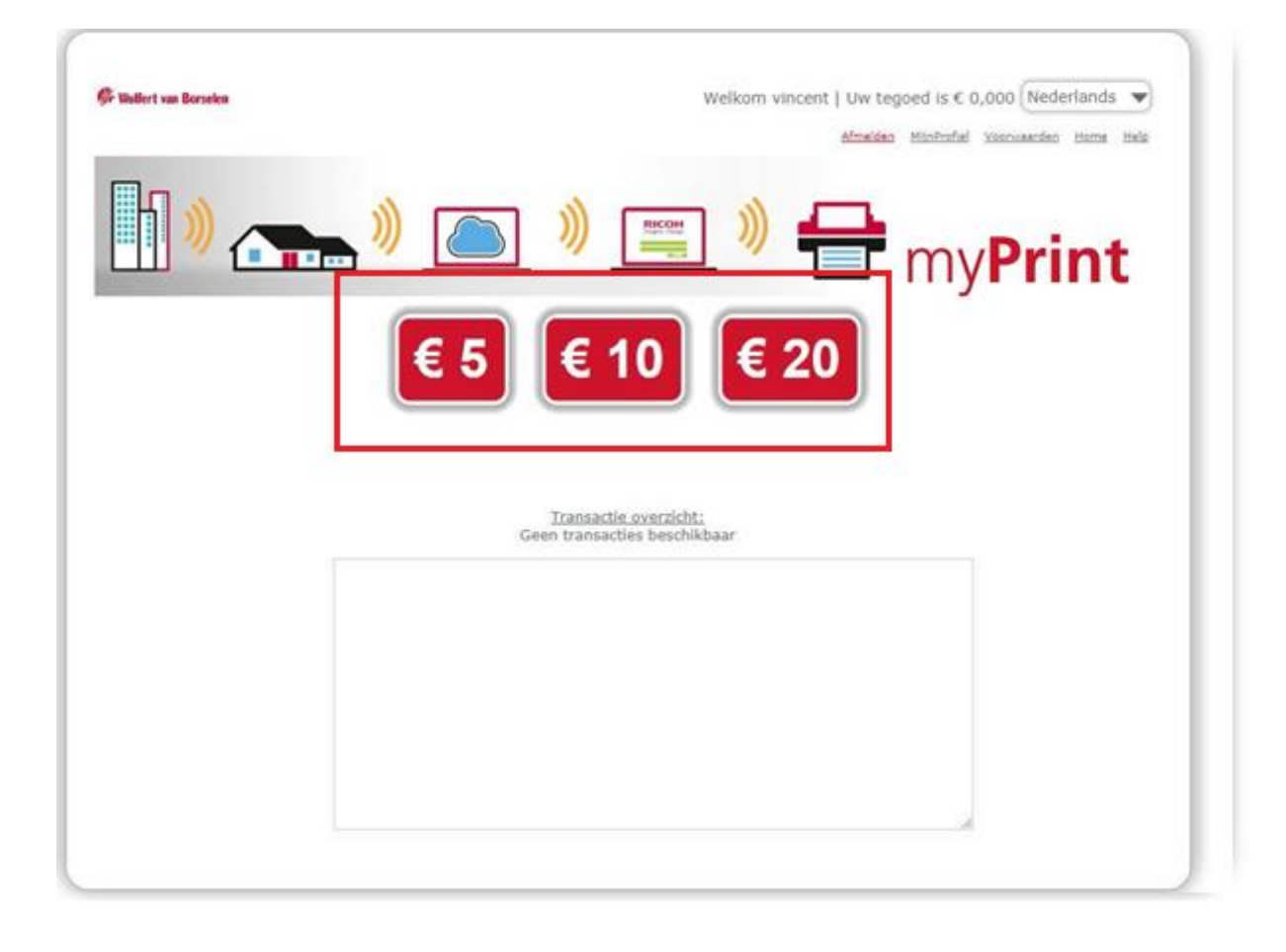

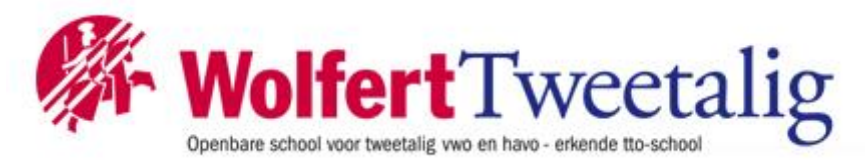

Je komt nu in de omgeving waar je met *iDeal* kan afrekenen; kies je bank en volg de instructies.

| ebwinkel:      | Wolfert myPr | int      |                |              |                       |
|----------------|--------------|----------|----------------|--------------|-----------------------|
| eschrijving:   | 64221807     |          |                |              |                       |
| Details:PrintB | alance       |          |                |              |                       |
|                | Totaal:      |          | 5,00           | DEUR         |                       |
| etaalmethoder  | ::           |          |                |              |                       |
| PEAD           | iDeal        |          |                |              |                       |
|                |              |          |                |              |                       |
|                |              |          |                |              |                       |
|                | _            |          |                |              |                       |
|                |              | 75       | ხლე            |              | knab                  |
|                |              |          |                | लगे को को    |                       |
| ABN AI         | <b>MRO</b>   | ASN Bank | Bunq           | ING          | Knab                  |
|                |              |          |                |              |                       |
| 1              |              |          | Regio          |              | \$ <u>*</u> \$        |
|                |              |          | Bank           | <b>W</b>     | 1737                  |
| Rabob          | ank          | SNS Bank | SNS Regio Bank | Triodos Bank | Van Lanschot Bankiers |
|                |              |          |                |              |                       |
|                |              |          |                |              | Alle betaalmethoden   |
|                |              |          |                |              | And betaannethouen    |

#### Let op:

Het geld dat op je profiel wordt gezet is een prepaid tegoed. Zodra je van school gaat kan het prepaid tegoed helaas niet uitgekeerd worden.

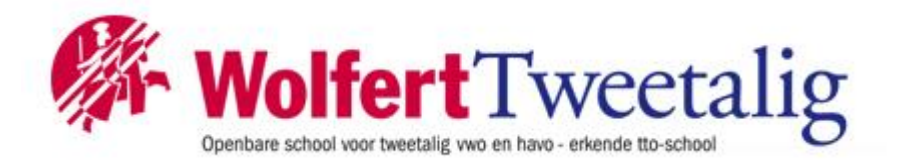

# **Printerinstallatie:**

De printer is op alle computers binnen school gekoppeld (mediatheek en computerruimtes). **De printernaam:** 

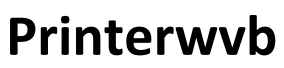

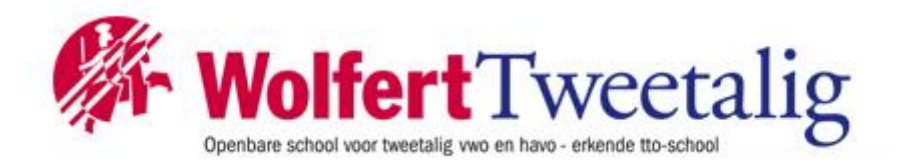

# Installing MacOS printer drive for myPrint

#### INTRODUCTION

This document describes how an end-user can install and configure the myPrint printer driver on a Mac OS 10.x operating system. myPrint supports following Mac OS X operating systems:

- OS 10.5 Leopard
- OS 10.6 Snow Leopard
- OS 10.7 Lion
- OS 10.8 Mountain Lion
- OS 10.9 Mavericks
- OS 10.10 Yosemite
- OS 10.11 El Capitan
- OS 10.12 Sierra

For all above mentioned Mac operating systems, the myPrint printer driver installation is the same.

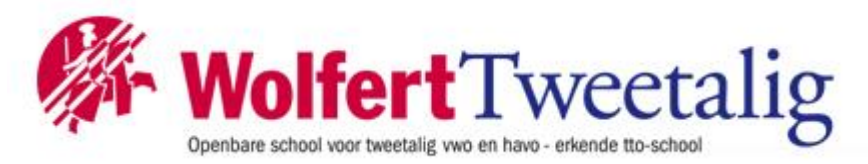

# 2 DOWNLOADING THEMPC3502POSTSCRIPT DRIVERFOR MAC

Step 2.1 Determine the OS version:

- Click on the Apple icon
- Choose "About this Mac"
- Read the displayed version

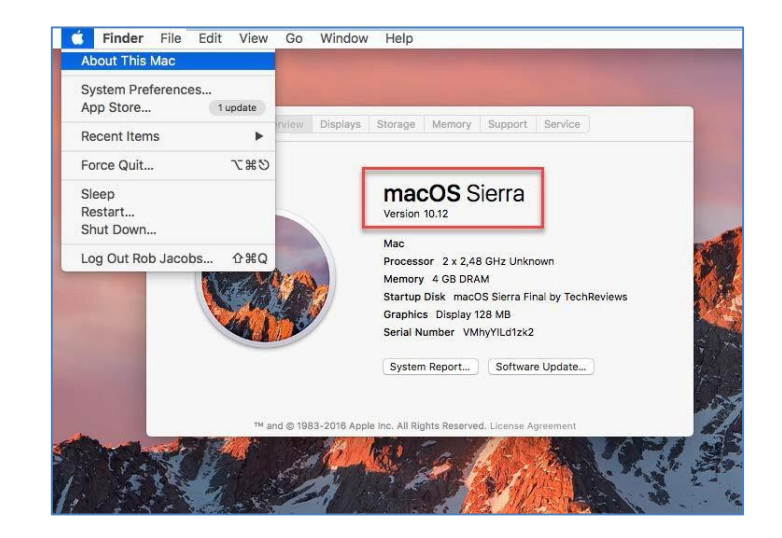

Step 2.2 Navigate to Ricoh's support page: <u>http://ricoh-support.com</u>

Click "Ricoh Office Products Downloads"

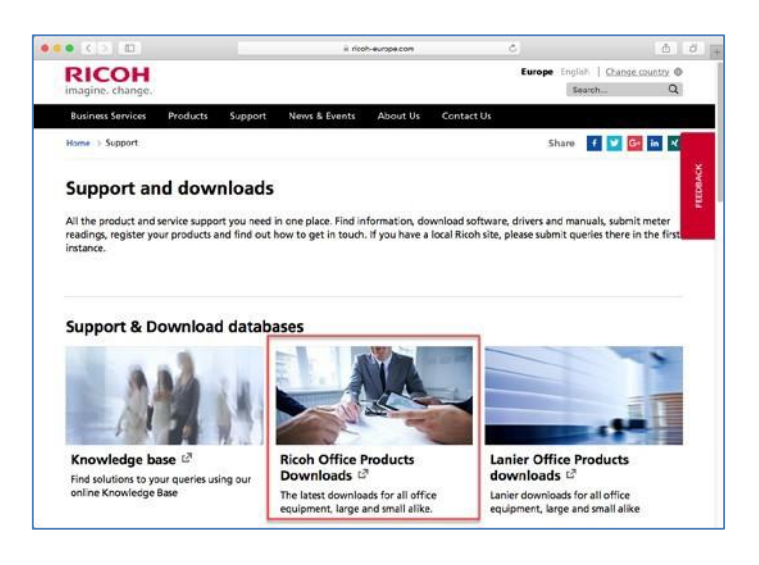

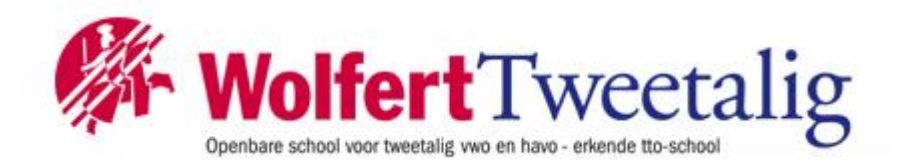

Step 2.3

At the search your product; Multifunctional Printers select:

• Aficio MPC3502

Click "Go"

At the Publications select:

- Driversand Software
- Choose your Mac OS X
- Click Download

| Support and asserts                                   | am, Rolf Sitter                                                                                                    | Afree with EXCELLENCE Deventions I Most Groups                                                             | 1 |
|-------------------------------------------------------|----------------------------------------------------------------------------------------------------|----------------------------------------------------------------------------------------------------|---|
| hoose your OS<br>Select driver language En            | plan -                                                                                                    |                                                                                                    |   |
| Windows                                               |                                                                                                    |                                                                                                    |   |
| Mac CS X                                              |                                                                                                    |                                                                                                    |   |
| Mac OS X 10.12 (macOS Sen                             | n)                                                                                                    |                                                                                                    |   |
| PPD Installer<br>, Download<br>(File Size : 2,159 K3) | Ver.2.2.0. Released Date: 17/99/2014<br>This PPD installer is used to instal is PPD (Postori<br>file on Mac OSX. PPD Nes contain descriptions of<br>is poper size, nother of input types and dublesing<br>isotalistic on the solution used the DPD installer that<br>Heating | pt. Proter Description)<br>printer capabilities such<br>5 denieur fluid roomae<br>BRI denieur fluid roomae |   |
| Mac 05 X 10.11 (05 X E) Cap                           | tar)                                                                                                    |                                                                                                    |   |
| Mac Co X 10.10 (Co X 10sen                            | (m)                                                                                                    |                                                                                                    |   |

#### Step 2.4

After downloading select the corresponding Mac OS 10.X PPD | installer by clicking the icon that holds the Hard Disk icon in this sample: (Ricoh\_PS\_Printers\_Vol1\_EXP\_LIO\_2.2. 0.0.dmg):

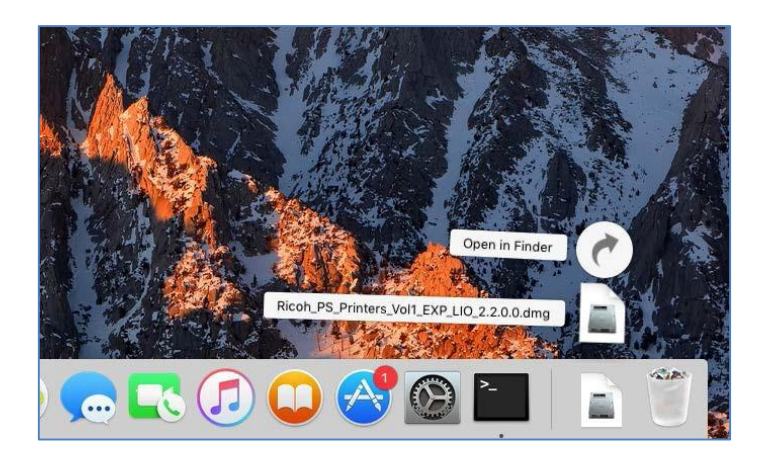

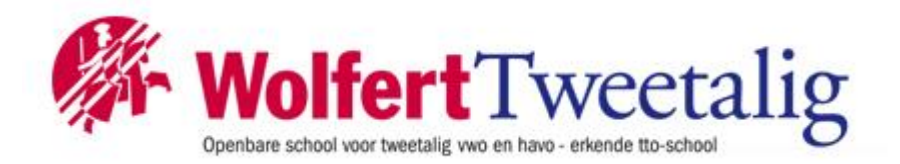

Step 2.5

Double-click the pkg driver package in this sample: (Ricoh\_PS\_Printers\_Vol1\_EXP\_LIO\_Dri ver.pkg):

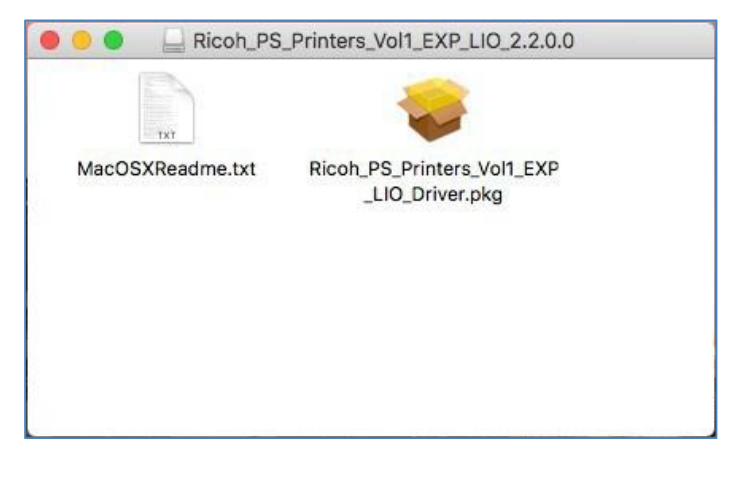

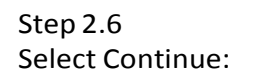

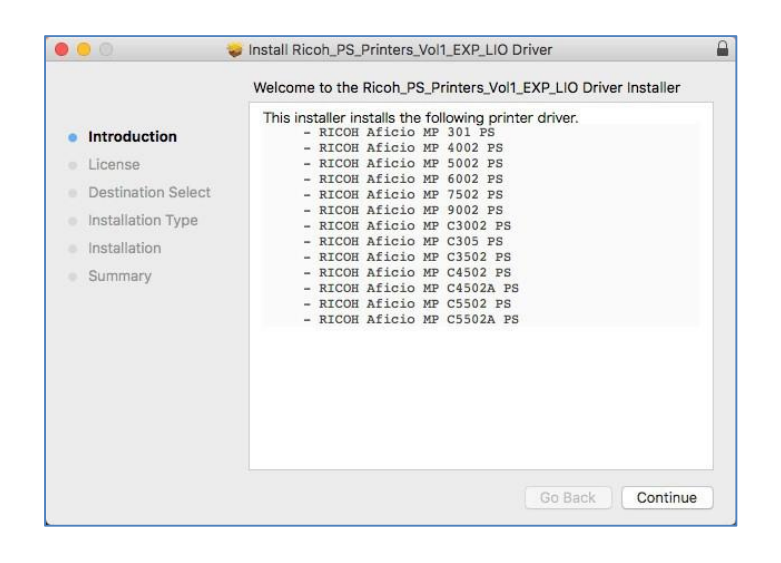

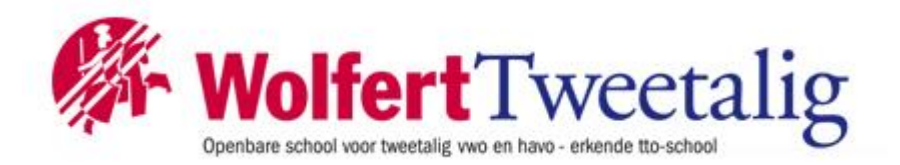

Step 2.7 Select Continue:

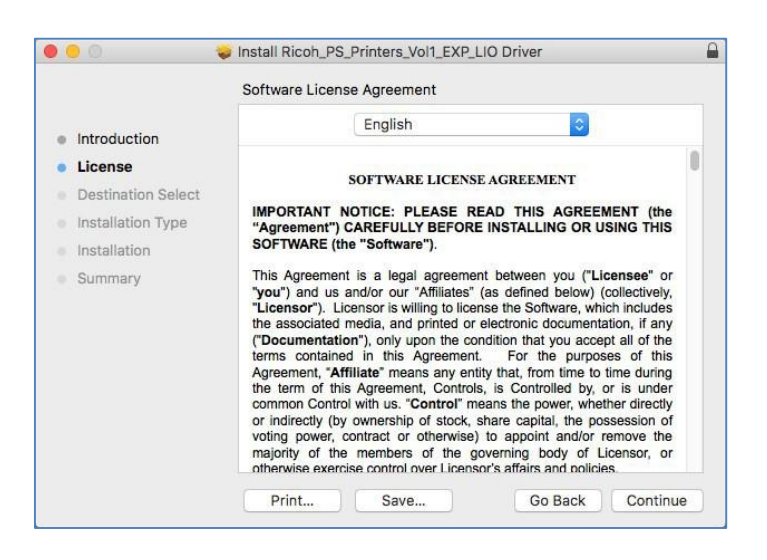

Step 2.8 Agree with the terms of the software license agreement:

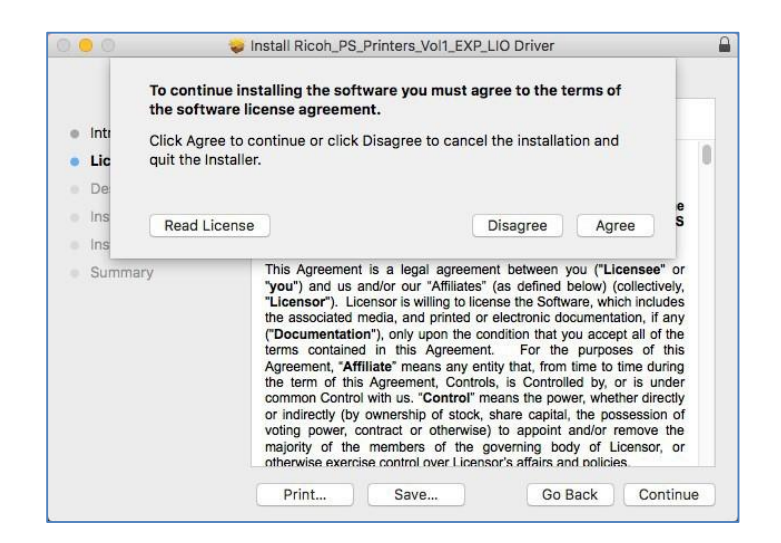

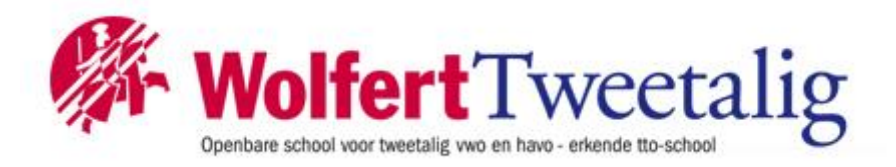

Step 2.9 Click Install:

| 0 0                                                                                                    | Install Ricoh_PS_Printers_Vol1_EXP_LIO Driver                                                                                                    |
|----------------------------------------------------------------------------------------------------|----------------------------------------------------------------------------------------------------|
|                                                                                                    | Standard Install on "macOS Sierra Final by TechReviews"                                                                                                    |
| <ul> <li>Introduction</li> <li>License</li> <li>Destination Select</li> <li>Installation Type</li> <li>Installation</li> <li>Summary</li> </ul> | This will take 6,5 MB of space on your computer.<br>Click Install to perform a standard installation of this software<br>on the disk "macOS Sierra Final by TechReviews". |
|                                                                                                    | Change Install Location<br>Go Back Install                                                                                                    |

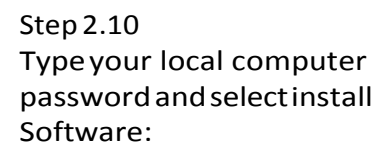

| Installing Rico                                                                                              | h_PS_Printers_Vol1_EXP_LIO Driver                                                                                            |
|----------------------------------------------------------------------------------------------------|----------------------------------------------------------------------------------------------------|
| Introduction<br>License<br>Destination S<br>Installation T<br>Installation<br>Summary<br>User Nam<br>Passwor | is trying to install new software. Type<br>sword to allow this.<br>ne: Sierra user<br>cd: •••••••<br>Cancel Install Software |
| -                                                                                                    | Go Back Continue                                                                                                    |

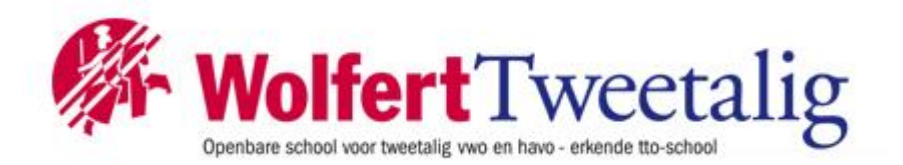

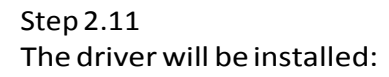

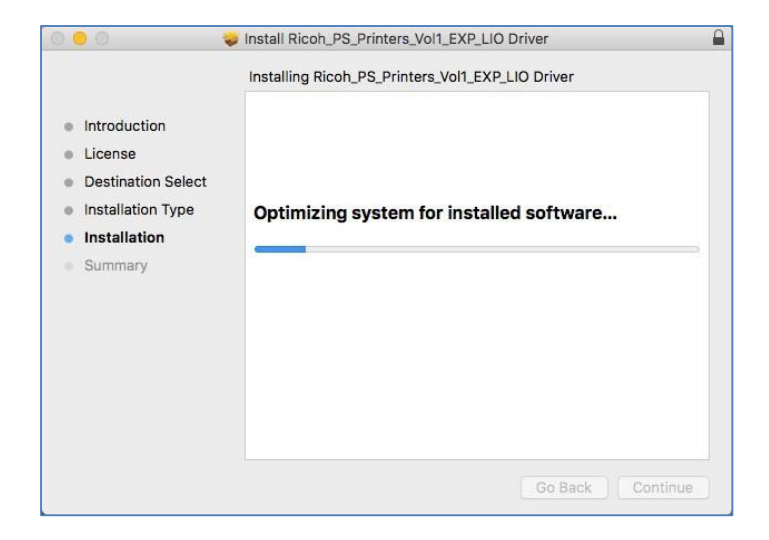

## Step 2.12 After successful installation: click "Close": The Ricoh driver package is now installed.

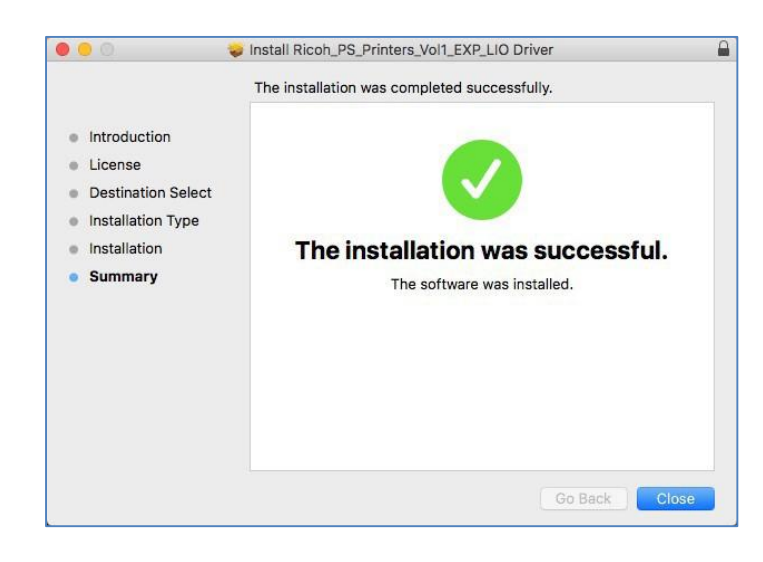

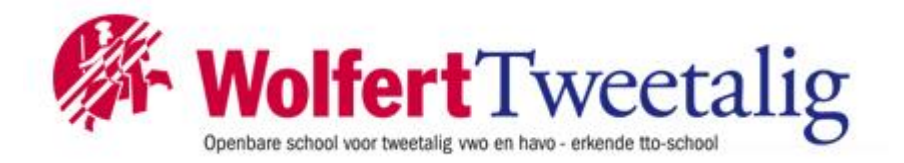

## **3 CONFIGURINGCUPS**

CUPS is a modular printing system for Unix-like computer operating systems which allows a computer to act as a print server. A computer running CUPS is a host that can accept print jobs from client computers, process them, and send them to the appropriate printer". (source: adapted from Wikipedia)

Step 3.1 Start System preferences:

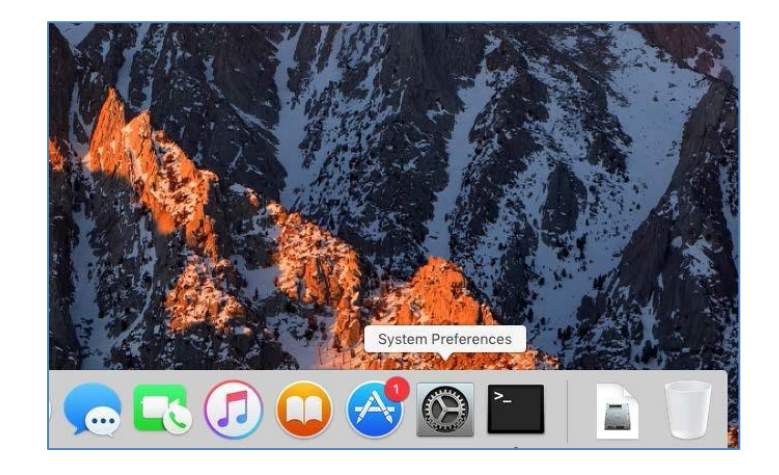

Step 3.2 Select Print & Scan. The printer dialogue screen opens

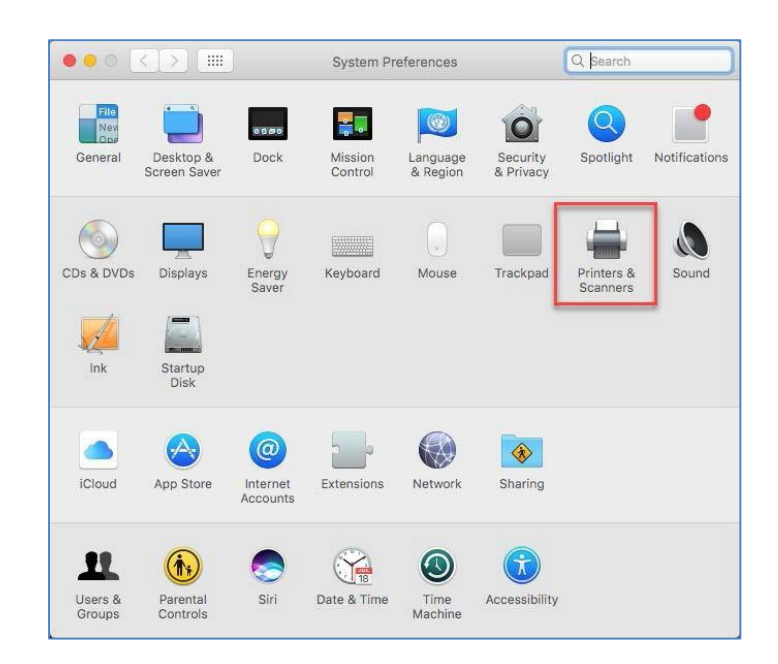

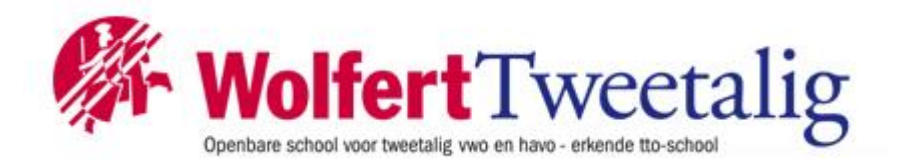

Step 3.3 Click "+" in the lower-left corner to add a printer:

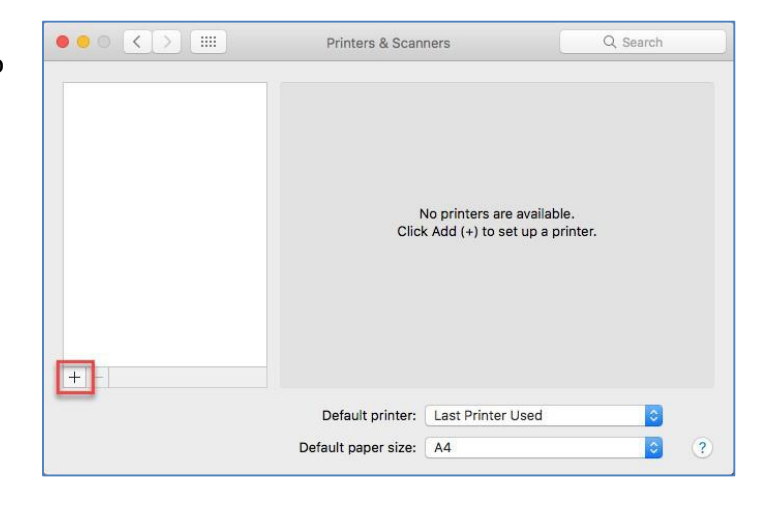

Step 3.4 Right-click the toolbar (next to the Windows Printer) and select Customize Toolbar:

|                            | Q Sear                                    | ch     |
|----------------------------|-------------------------------------------|--------|
| ault IP Windows<br>Name    | ✓ Icon and Text<br>Icon Only<br>Text Only | ^ Kind |
|                            | Use Small Size                            |        |
|                            | Customize Toolbar                         |        |
|                            |                                           |        |
| Name:                      |                                           |        |
| Name:<br>Location:         |                                           |        |
| Name:<br>Location:<br>Use: |                                           | \$     |

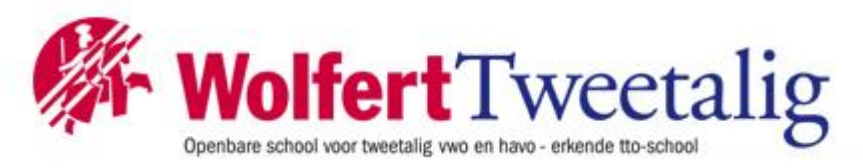

Step 3.5 Drag and drop "Advanced" to the Toolbar and click "Done":

| Default P Windows Advanced           | Q, Search<br>Search           |                |
|--------------------------------------|-------------------------------|----------------|
| Drag your favorite items into the to | olbar<br>Default Search Space | Flexible Space |
| Default IP Windows                   | Q Search<br>Search            |                |
| Show Icon and Text 📴 🗌 Ut            | e small size                  | Done           |
| Use:                                 |                               | 0              |
|                                      |                               | Add            |

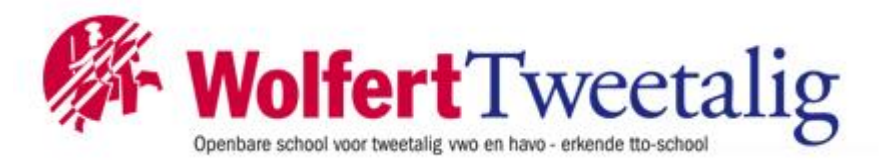

## **4 ADDING AN IPP PRINTER**

Step 4.1 The Ricoh myPrint internet address:

https://myprint.wolfert.nl/printers/myPrint/.printer

Step 4.2 Click "Advanced":

| . 🛞                        | 🚔 😳 🗌                |      | Q, Search |  |
|----------------------------|----------------------|------|-----------|--|
| it IP 1                    | Windows Advanced     |      | Search    |  |
|                            |                      |      |           |  |
| Type:                      | Backend Error Handle | BI . |           |  |
| Device:                    | Another Device       |      |           |  |
| URL:                       | beh://               |      |           |  |
|                            |                      |      |           |  |
|                            |                      |      |           |  |
|                            |                      |      |           |  |
|                            |                      |      |           |  |
|                            |                      |      |           |  |
| Name:                      |                      |      |           |  |
| Name:<br>Location:         |                      |      |           |  |
| Name:<br>Location:<br>Use: | Choose a Driver      |      |           |  |
| Name:<br>Location:<br>Use: | Choose a Driver      |      |           |  |
| Name:<br>Location:<br>Use: | Choose a Driver      |      |           |  |

Step 4.3 Click "Type" and choose "Internet Printing Protocol (https)":

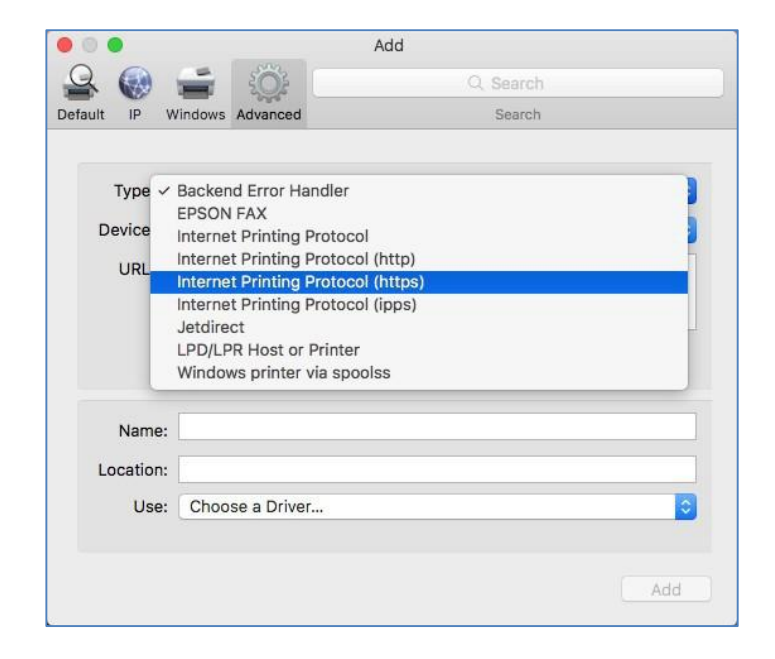

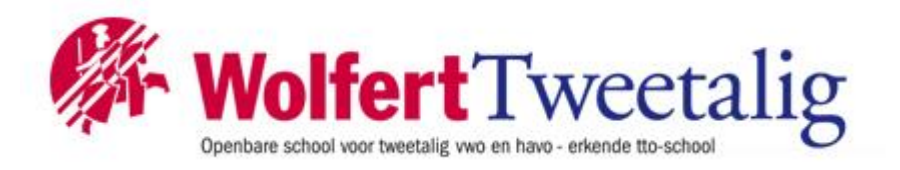

Step 4.4 Type the printer's internet Address in the URL box: https://myprint.wolfert.nl/printers/myPrint/.printer

| • •        |                     | Add                                   |
|------------|---------------------|---------------------------------------|
| 요 😡        |                     | Q, Search                             |
| Default IP | Windows Advanced    | Search                                |
|            |                     |                                       |
| Type:      | Internet Printing P | rotocol (https)                       |
| Device:    | Another Device      |                                       |
| URL:       | https://myprint     | .wolfert.nl/printers/myPrint/.printer |
|            |                     |                                       |
|            |                     |                                       |
|            |                     |                                       |
| Name       | : www.ricohmyprin   | it.nl                                 |
| Location   | :                   |                                       |
| Use        | Choose a Driver.    |                                       |
|            |                     |                                       |
|            |                     | Add                                   |
|            |                     |                                       |

Step 4.5 Click "Choose a Driver or Printer Model". Then click "Select Printer Software:

|                           |                                                                                                    | Add                   |             |
|---------------------------|----------------------------------------------------------------------------------------------------|-----------------------|-------------|
| 6                         | - (O)                                                                                                    | Q. Search             |             |
| ut IP                     | Windows Advanced                                                                                           | Search                |             |
| Type:                     | Internet Printing Protoco                                                                                  | ol (https)            | 0           |
| Device:                   | Another Device                                                                                             |                       | 0           |
| URL:                      | https://myprint.wol                                                                                        | fert.nVprinters/mvPri | nt/.printer |
|                           |                                                                                                    |                       |             |
| Name:                     | www.ricohmyprint.nl                                                                                        |                       |             |
| Name:<br>Location:        | www.ricohmyprint.nl                                                                                        |                       |             |
| Name:<br>Location:<br>Use | www.ricohmyprint.nl                                                                                        |                       |             |
| Name:<br>Location:<br>Use | www.ricohmyprint.nl Choose a Driver Auto Select                                                            |                       |             |
| Name:<br>Location:<br>Use | www.ricohmyprint.nl Choose a Driver Auto Select Generic PostScript Pri Generic PCL Printer                 | nter                  |             |
| Name:<br>Location:<br>Use | www.ricohmyprint.nl Choose a Driver Auto Select Generic PostScript Pri Generic PCL Printer Select Software | nter                  |             |

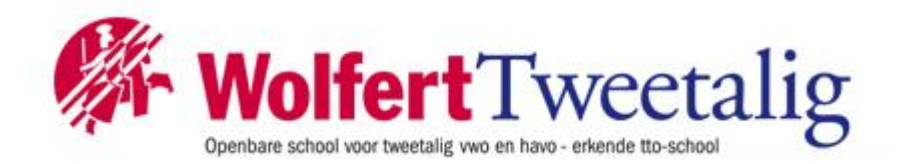

Step 4.6 Start typing "MP C35....." in the finder box. Select "Ricoh Aficio MP C3502 PS" and select "OK":

| 000             | Pi       | rinter Software |    |
|-----------------|----------|-----------------|----|
|                 |          | Q MP C35        | 0  |
| RICOH Aficio MP | C3500 PS |                 | 1  |
| RICOH Aficio MP | C3501 PS |                 |    |
| RICOH Aficio MP | C3502 PS |                 |    |
|                 |          |                 |    |
|                 |          |                 |    |
|                 |          |                 |    |
|                 |          |                 |    |
|                 |          |                 |    |
|                 |          |                 |    |
|                 |          |                 |    |
|                 |          |                 |    |
|                 |          |                 |    |
|                 |          | Cancel          | OK |
|                 |          | Caricer         |    |

Step4.7 Click "Add":

| • •        |       |           |              | Add                      |              |         |  |
|------------|-------|-----------|--------------|--------------------------|--------------|---------|--|
| <u>Q</u> ( |       | <b>_</b>  | - SOF        | Q :                      | Search       |         |  |
| Default I  | IP    | Windows   | Advanced     |                          | Search       |         |  |
|            |       |           |              |                          |              |         |  |
| Ту         | pe:   | Interne   | t Printing I | Protocol (https)         |              | <b></b> |  |
| Devi       | ice:  | Anothe    | r Device     |                          |              | \$      |  |
| U          | RL:   | https://v | www.ricoh    | myprint.nl/printers/mypr | int/.printer |         |  |
|            |       |           |              |                          |              |         |  |
|            |       |           |              |                          |              |         |  |
|            |       |           |              |                          |              |         |  |
|            |       |           |              |                          |              |         |  |
| N          | ame   | : www.r   | icohmypri    | nt.nl                    |              |         |  |
| Loca       | ation | :         |              |                          |              |         |  |
|            | Use   | : RICO    | H Aficio M   | P C3502 PS               |              | 0       |  |
|            |       |           |              |                          |              |         |  |
|            |       |           |              |                          |              | Add     |  |
|            |       |           |              |                          |              |         |  |

Step 4.8

Configure printer options. Recommended settings are: Optiontray LowerPaperTrays Large Capacity Tray Installed

Internal Tray 2 Installed Internal Shift Tray Not installed External Tray Not Installed Finisher SR3070

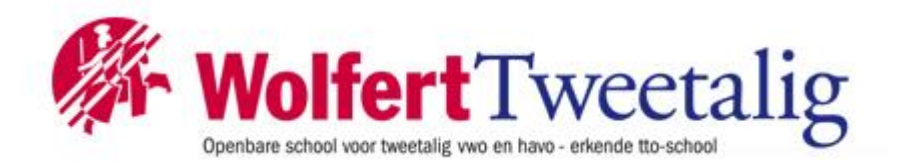

Step4.9 Click "OK"

| A                                                                                  | dd                                                               |
|------------------------------------------------------------------------------------|------------------------------------------------------------------|
| 요 @ 들 ! · · · · · ·                                                                | Q. Search                                                        |
| Default IP Windows Advanced                                                        | Search                                                           |
| Setting up 'www.ricohi<br>Make sure your printer's o<br>can take full advantage of | myprint.nl'<br>pptions are accurately shown here so you<br>them. |
| Option Tray:                                                                       | Lower Paper Trays ᅌ                                              |
| Large Capacity Tray:                                                               | Installed                                                        |
| Internal Tray 2:                                                                   | Installed                                                        |
| Internal Shift Tray:                                                               | Not Installed                                                    |
| External Tray:                                                                     | Not Installed                                                    |
| Finisher:                                                                          | Finisher SR3070                                                  |
| 1                                                                                  |                                                                  |
|                                                                                    | >                                                                |
|                                                                                    | Cancel                                                           |
| 1                                                                                  | Add                                                              |

The myPrint IPP printer is installed

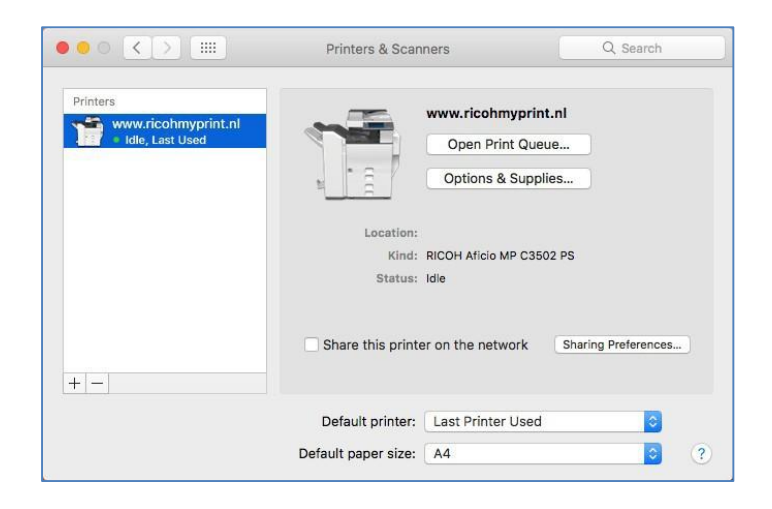

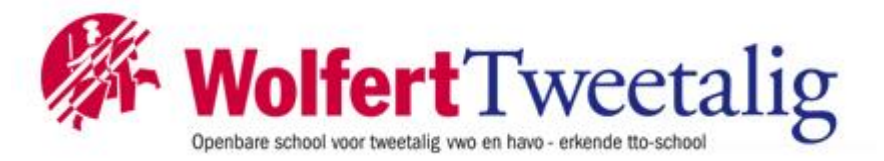

## **5 CONFIGURINGMYPRINT ID**

To recognise the job owner when printing from unknown devices a myPrint ID needs to be placed in the printer driver as a user ID.

Step 5.1

Open the myPrint website and login with your username and password. <u>Https://myprint.wolfert.nl</u>

Copy the myPrint ID (click on the pointing hand if not visible):

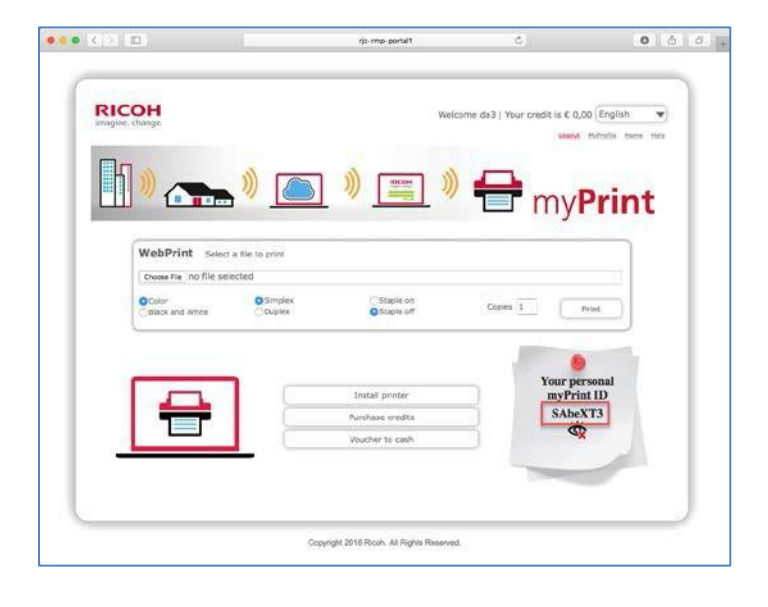

Step 5.2 Select "File" followed by "Print":

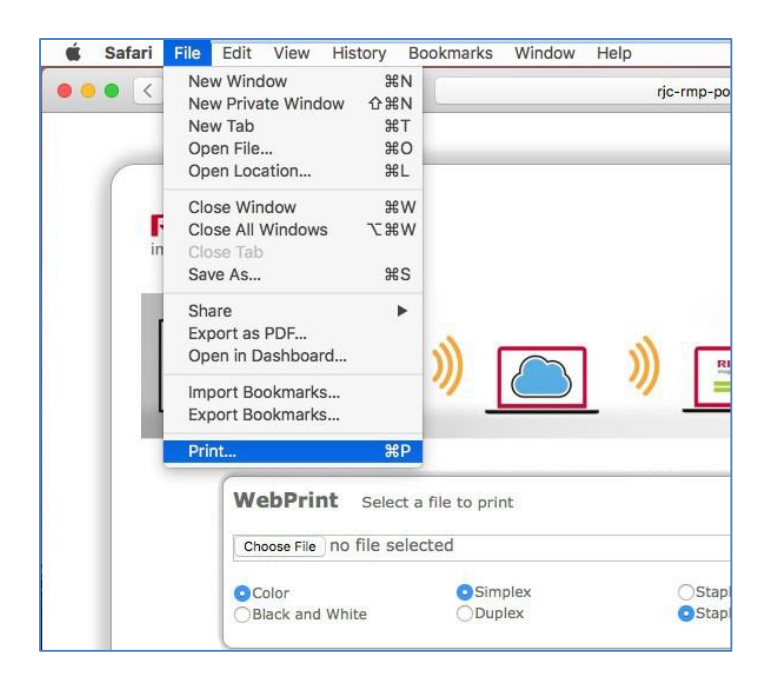

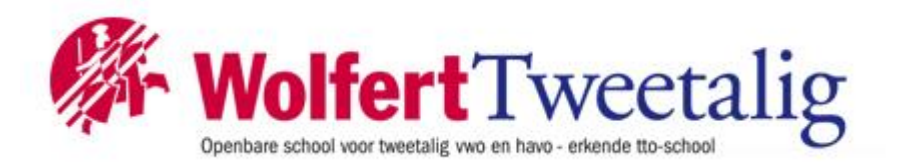

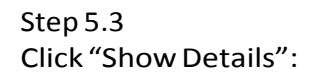

| Printer. | www.riconmyprint.ni    |          |       |
|----------|------------------------|----------|-------|
| Copies:  | 🗋 🗘 🗹 Two-Sid          | led      |       |
| Pages:   | All 😂                  |          |       |
|          |                        | 17401.04 |       |
|          | Plat Gare              |          |       |
|          |                        |          |       |
|          | Parties and the second |          |       |
|          | Series Ser Ser         |          |       |
|          | <b>+</b>               | e e      |       |
|          |                        |          |       |
|          |                        |          |       |
|          |                        |          |       |
|          |                        |          |       |
|          |                        |          |       |
|          | late sector restar     |          |       |
|          | ( <u></u> )            |          |       |
|          | 1 of 1                 | 2 22     |       |
|          | Show Dataila           | Cancol   | Brint |

Step 5.4 Select "Job Log":

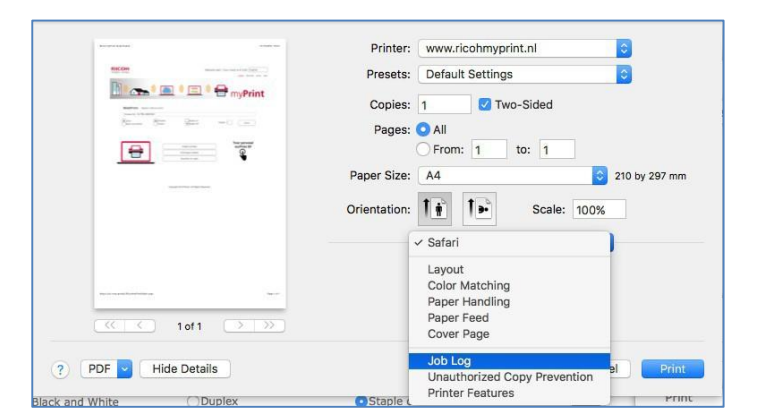

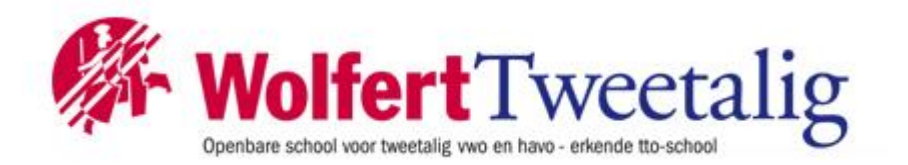

Step 5.5 Paste the myPrint ID in the User ID box:

| Image: Section of the section of the section of th                                |                               | Printer: www.ricohmyprint.nl |
|----------------------------------------------------------------------------------------------------|-------------------------------|------------------------------|
| Copies: 1 Two-Sided<br>Page: All<br>Paper Size: A4                                                                                                    | HECON MARKET CONTRACTOR (SEC. | Presets: Default Settings    |
| Pages:  All  Page Size:  A  Page Size:  A  Page Siz | myPrint                       | Copies: 1 Vo-Sided           |
| Image: Second second second                                | 80                            | Pages: O All                 |
| Paper Size: A4 © 210 by 297 mm<br>Orientation: Do Log ©<br>User ID: SAbeXT3<br>Job Type: Normal Print ©<br>File Name:<br>Password:<br>Enable User Code<br>User Code<br>User Code<br>Time:<br>Time:<br>Time:<br>Time:                                                                                                    |                               | O From: 1 to: 1              |
| Orientation:       Image: Code         Job Log       Image: Code         Job Type:       Normal Print         Job Type:       Normal Print         Image: Code       Image: Code         Image: Code       Image: Code     <                                                                                                    |                               | Paper Size: A4 210 by 297 mm |
| Job Log<br>User ID: SAbeXT3<br>Job Type: Normal Print<br>Password:<br>Enable User Code<br>User Code<br>User Code<br>User Code<br>User Code<br>Constraint Time<br>Time<br>Time                                                                                                    |                               | Orientation:                 |
| User ID: SAbeXT3<br>Job Type: Normal Print ©<br>File Name:<br>Password:<br>Enable User Code<br>User Code<br>User Code<br>User Code                                                                                                    |                               | Job Log                      |
| Job Type: Normal Print C<br>File Name:<br>Password:<br>Enable User Code<br>User Code<br>User Code<br>User Code<br>User Code<br>Control Time<br>Time:<br>00:00                                                                                                    |                               | United In Contraction        |
| Sourtype:     Normal Print       Iof1     File Name:       Password:     Enable User Code       User Code:     Set Print Time       Time:     00:00                                                                                                    | No. of Concession, Name       | Inh Tunni Narmal Brint       |
| Password:<br>Enable User Code<br>User Code:<br>Set Print Time<br>Time:<br>00:00                                                                                                    |                               |                              |
| Password:<br>Enable User Code<br>User Code:<br>Set Print Time<br>Time:<br>00:00                                                                                                    |                               | File Name:                   |
| User Code User Code User Code Set Print Time Time: 00:00                                                                                                    |                               | Password:                    |
| User Code: Set Print Time<br>Time: 00:00                                                                                                    |                               | Enable User Code             |
| Time 00:00                                                                                                    |                               | User Code:                   |
|                                                                                                    |                               | Time: 00.00                  |
|                                                                                                    |                               | une. 00:00                   |
|                                                                                                    |                               |                              |
|                                                                                                    |                               |                              |
|                                                                                                    |                               |                              |
|                                                                                                    | 2 PDE Hide Details            | Cancel                       |
| 2 PDF - Hide Details Cancel Print                                                                                                    |                               | ouncer inter                 |

Step 5.6 Select "Save Current Settings as Preset..." from the preset drop downbox:

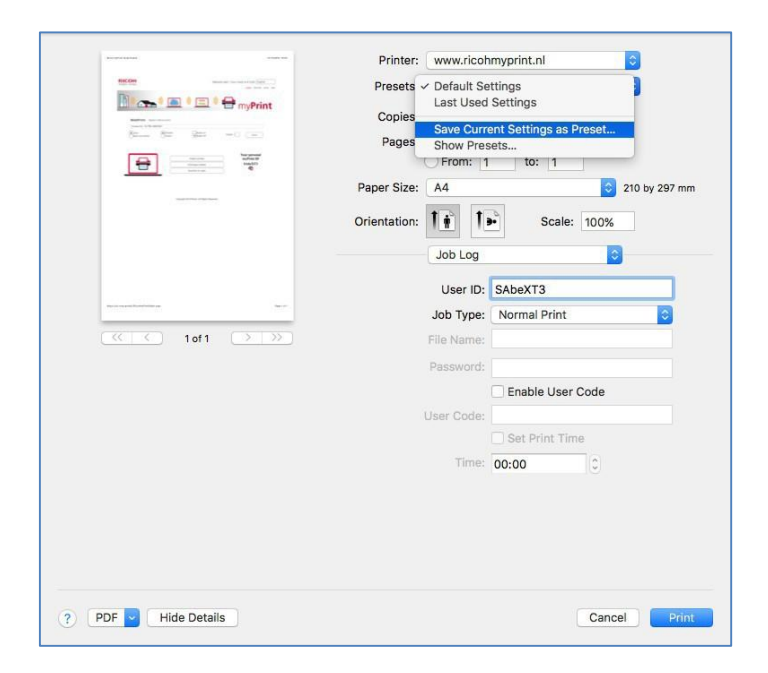

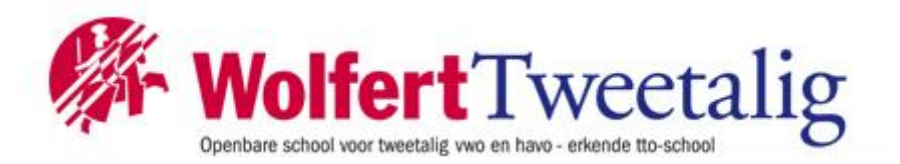

Step 5.7 Type in a Preset Name, e.g. "myPrint" and click "OK":

| Preset Name:<br>Preset Available For: | myPrint<br>Only this printer<br>All printers |            |               | ≎<br>set ≎    |
|---------------------------------------|----------------------------------------------|------------|---------------|---------------|
|                                       |                                              | Cancel     | ОК            |               |
|                                       | Paper Size:                                  | A4         |               | 210 by 297 mm |
|                                       | Orientation:                                 |            | Scale:        | 100%          |
|                                       |                                              | Job Log    | CAL-VT2       | 0             |
| and a second second second            |                                              | Job Type:  | Normal Print  | 0             |
| 🥶 🤇 10f1 🔿 🚿                          |                                              | File Name: |               |               |
|                                       |                                              | Password:  | Enable User   | Code          |
|                                       |                                              | User Code: |               | oode          |
|                                       |                                              |            | Set Print Tim | ie            |
|                                       |                                              | Time:      | 00:00         | 0             |
|                                       |                                              |            |               |               |
|                                       |                                              |            |               |               |
|                                       |                                              |            |               |               |
| ? PDF V Hide Details                  |                                              |            |               | Cancel Print  |

Step 5.8 Make a test print by clicking "Print":

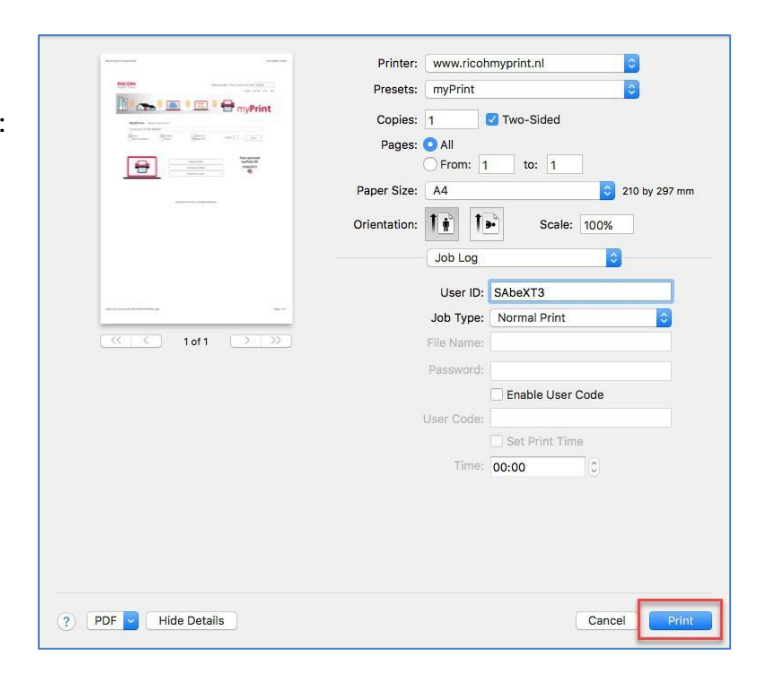

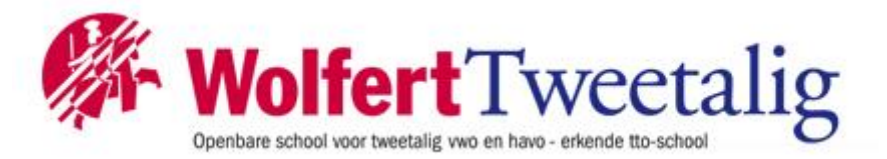

#### Google Cloud Printing (GCP)

Met myPrint heeft u de mogelijkheid om 'Google Cloud Printing' (GCP) te gebruiken. Dit is handig wanneer u op een systeem werkt dat zelf niet is aangesloten op een printer.

| CHAnge.       |                                                                  | Welcome username@c                                                 | Iomain Uw tegoed is € 0,00 Nederland |
|---------------|------------------------------------------------------------------|--------------------------------------------------------------------|--------------------------------------|
| WebPrint Self | ecteer een bestand om af te o<br>● Enkelzijdig<br>○ Dubbelzijdig | ∩Nieten aan<br>● Nieten uit                                        | Aantal 1 Afdrukken                   |
|               | _                                                                |                                                                    |                                      |
|               | Insta                                                            | Printer installeren<br>Illeer Google Cloud printer<br>Tegged konen | Uw persoonlijke<br>myPrint ID        |

## Stappen

- 1. Installeer een Google Cloud printer. Ga naar de Home page <u>https://myprint.wolfert.nl</u> login met jou netwerk (Wi-Fi) gegevens en klik op de knop 'Installeer Google Cloud printer'.
- 2. Zet tijdelijk de 'Pop-up blocker' van uw PC uit. Deze zou de Google Cloud Printing dialoog kunnen blokkeren.
- 3. Met de dialoog die nu start, creëert u een 'myPrint cloud printer'.
- 4. Google Cloud printer is nu gereed voor gebruik in elke Google applicatie: Google Docs, Google for Education, Google for Business etc.

# EENMALIGE PASREGISTRATIE OP MFP (via de printer in de mediatheek)

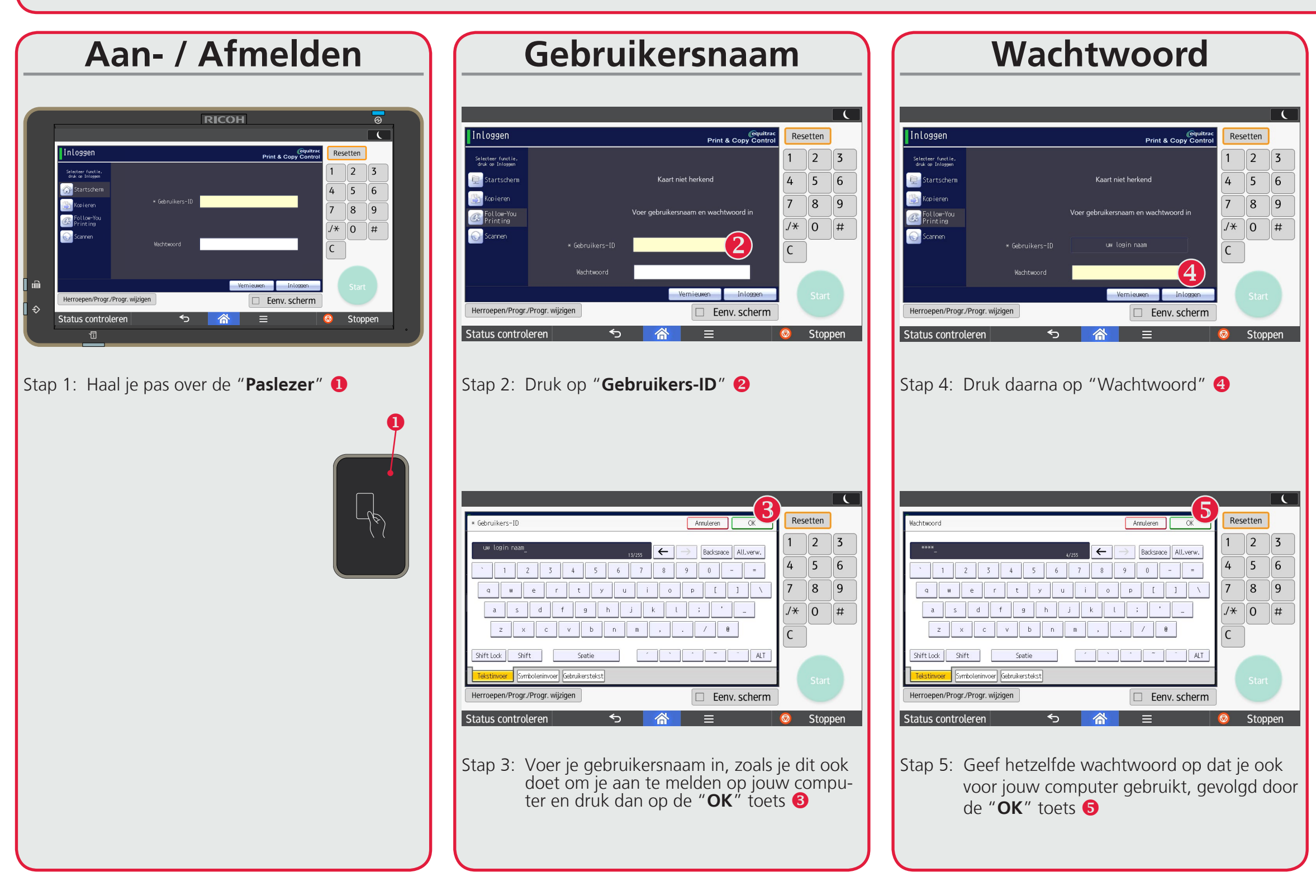

Je bent nu aangemeld als gebruiker en kunt gebruik maken van alle MFP's om te printen, kopiëren en scannen. Bij een volgend gebruik van een MFP hoef je deze procedure niet nogmaals te doorlopen.

Wanneer je jouw huidige pas bent vergeten of kwijt bent, dien je deze procedure met de tijdelijke of nieuwe pas nogmaals uit te voeren.

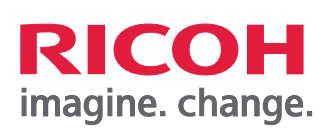

Voor Toner en bij storingen neemt u contact op met **Ricoh** Gebruik hiervoor **eService** zie: *www.ricoh.nl* 

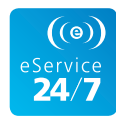

## Inloggen

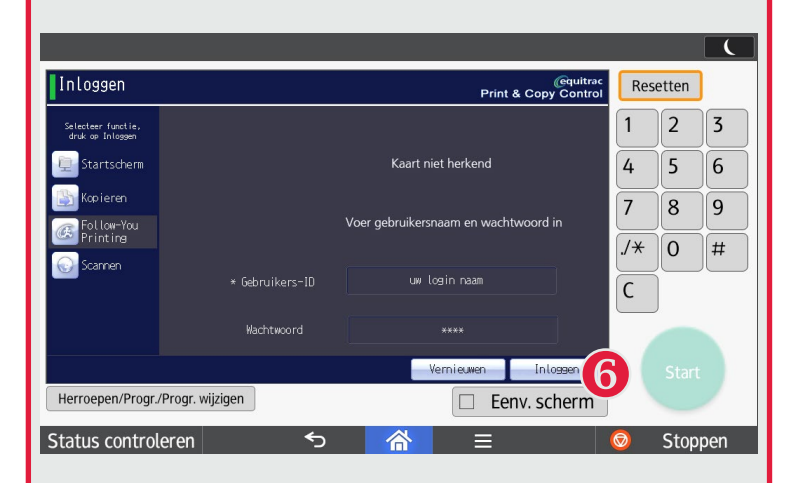

Stap 6: Druk in het volgende scherm op de toets "Inloggen" <sup>(6)</sup>.

Na registratie verschijnt onderstaand scherm.

| Follow-You P     | rinting                                                                                                    | @quitrac<br>Print & Copy Control | Rese       | etten |    |
|------------------|----------------------------------------------------------------------------------------------------|----------------------------------|------------|-------|----|
| Afdrukken        | 💾 14:09 Microsoft Outlook - Memo Style                                                                                                    |                                  | 1          | 2     | 3  |
| Printen en       | 🕒 14:11 Microsoft Outlook - Memo Style                                                                                                    |                                  |            | 5     | 6  |
| ops taan         | h 14:11 23062117_2.pdf                                                                                                    |                                  | 4          | 2     | 0  |
| Verwi Joeren     | http://www.com/comment/action/comment/comment/ |                                  | 7          | 8     | 9  |
| selecteren       | 🕒 15:02 Microsoft Outlook - Memo Style                                                                                                    | A descent for a                  |            |       | #  |
| Sernieuwen 🔄     | 🛅 15:02 Microsoft Outlook - Memo Style                                                                                                    | 0 document(en)<br>0 pagina('s)   |            | U     | #  |
| Forceer Z/W      | 🕒 15:02 Microsoft Outlook - Memo Style                                                                                                    |                                  | C          |       |    |
|                  | 1/2                                                                                                    | ⊾ Kopieën:1                      | _          |       |    |
| Uitloggen        | Launcher                                                                                                    |                                  |            |       |    |
| Herroepen/Progr. | /Progr. wijzigen                                                                                                    | 🗆 Eenv. scherm                   |            |       |    |
| Status contro    | eren 🕤 🖄                                                                                                    | =                                | $\bigcirc$ | Stopp | en |

Indien je een print hebt gestuurd zal deze in dit scherm zichtbaar zijn.

Vergeet niet om uit te loggen wanneer je klaar bent op het systeem. Haal hiervoor je pas nogmaals over de paslezer.

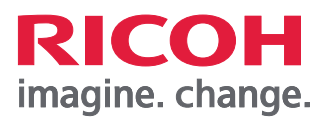